# Online Print Submission Platform User Guide:

**Student Edition** 

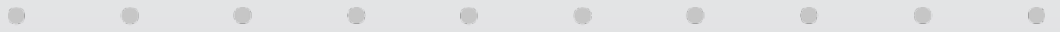

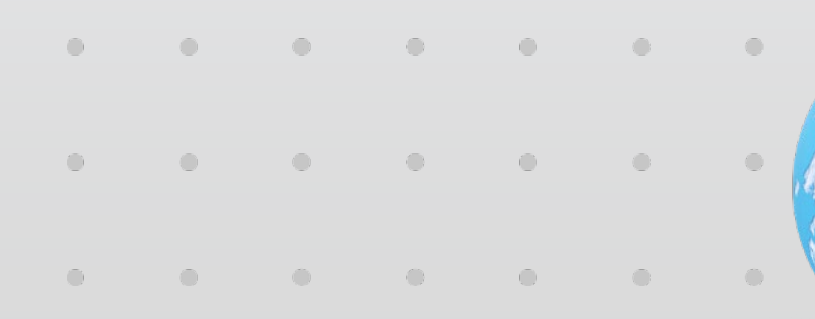

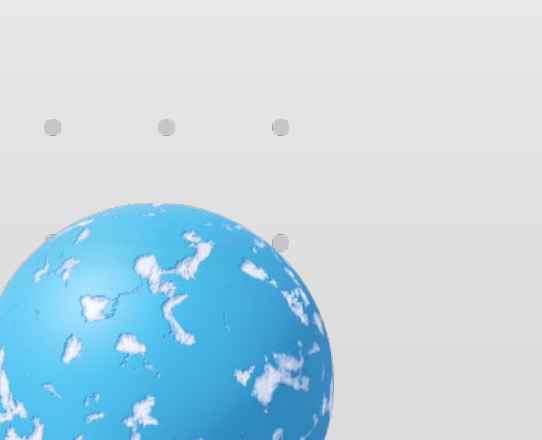

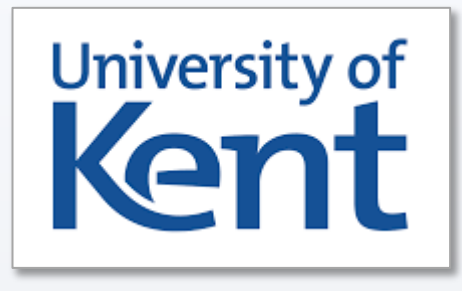

# Index:

Page 3: Introduction to the New print service

Page 4: How to connect to VPN

Page 5 - 12: How to Place an Order

Page 13-15: Binding Styles and type of folding

Page 16: Notifications / Communication

Page 17: How to Create a PDF

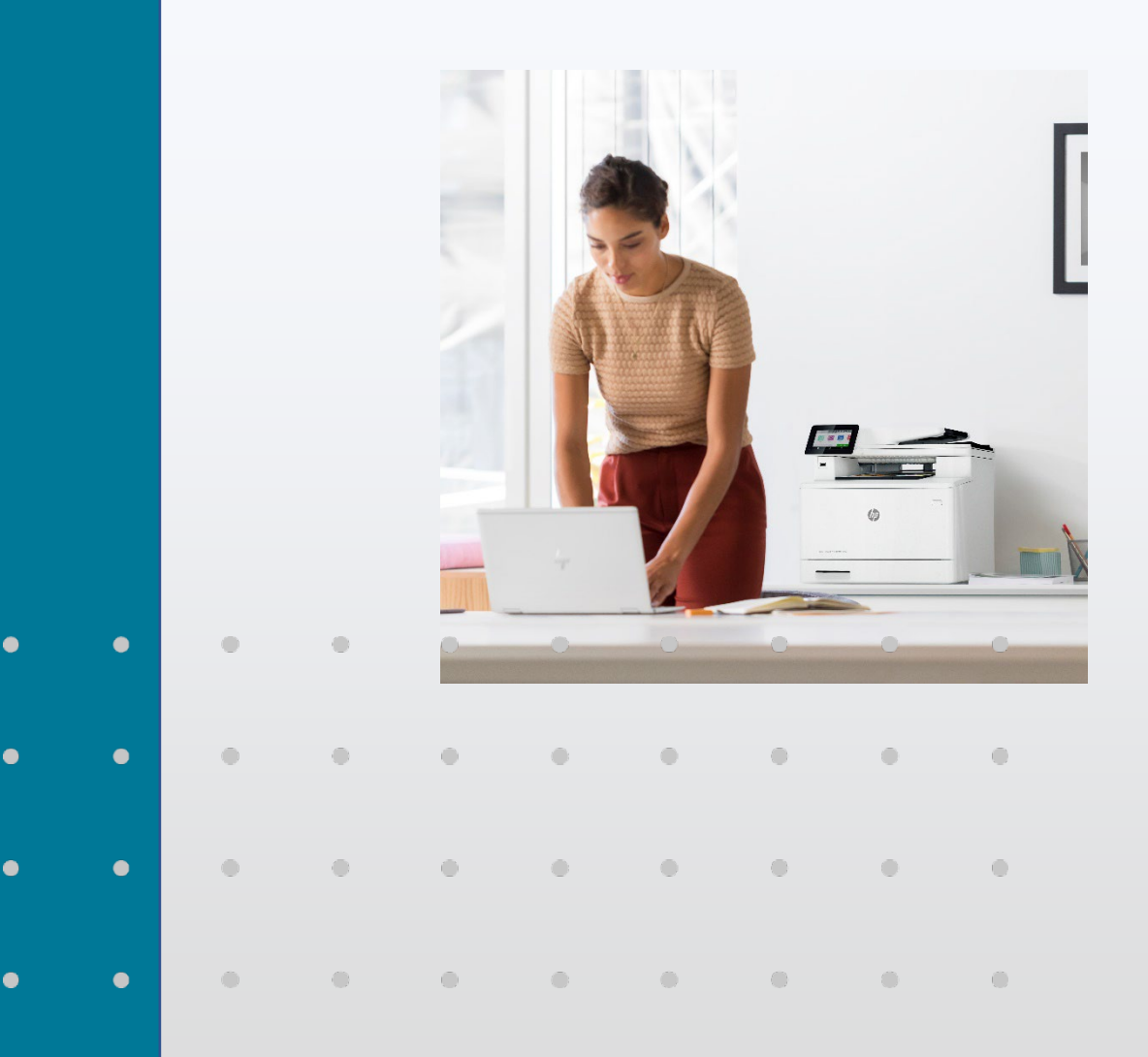

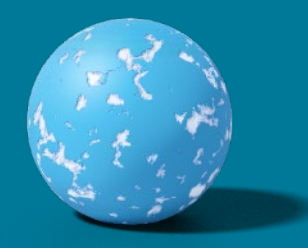

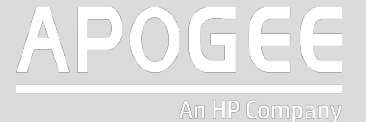

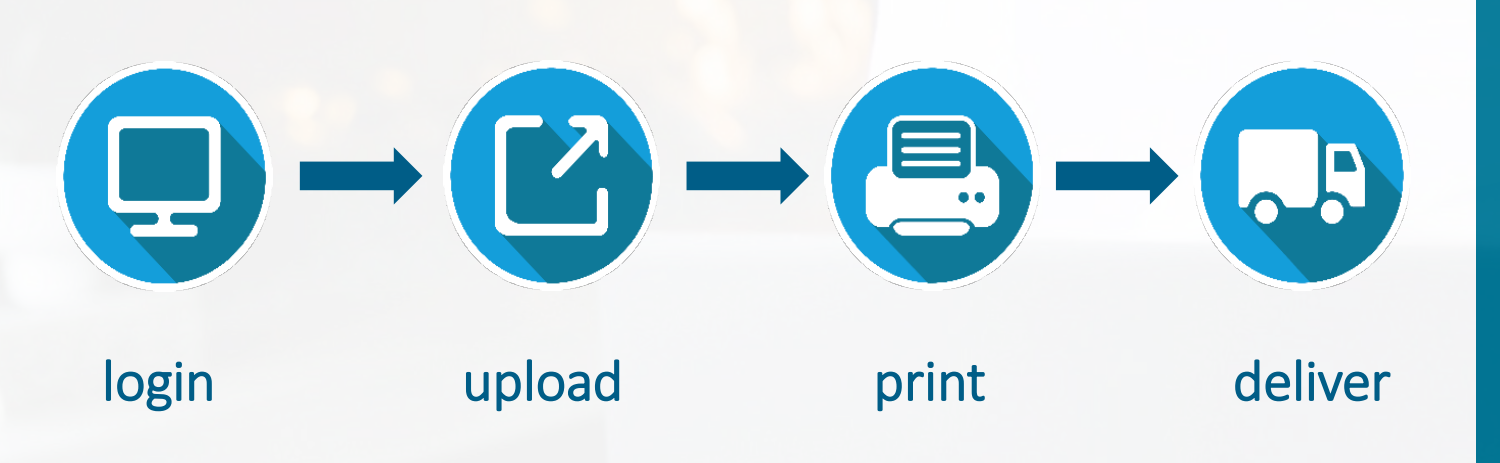

Your online print portal provides a secure portal to produce, manage and track all your printing needs

The portal provides users with unique logins to a secure and personalised online portal where you can submit print jobs of any shape or size.

### Easy to use Online Print Portal

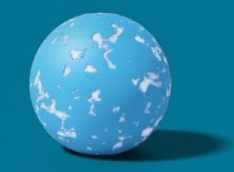

#### Welcome to University of Kent Online Print Submission Portal

### To use the online print submission portal:

Ensure you are connected to the University of Kent VPN.
Locate the **GlobalProtect VPN** icon in the taskbar.
Click the icon using your mouse or trackpad.
Press **Connect**.

5. Open your web browser and **go to** : https://myprint.kent.ac.uk/job-ticketing/customer/rooms/1.

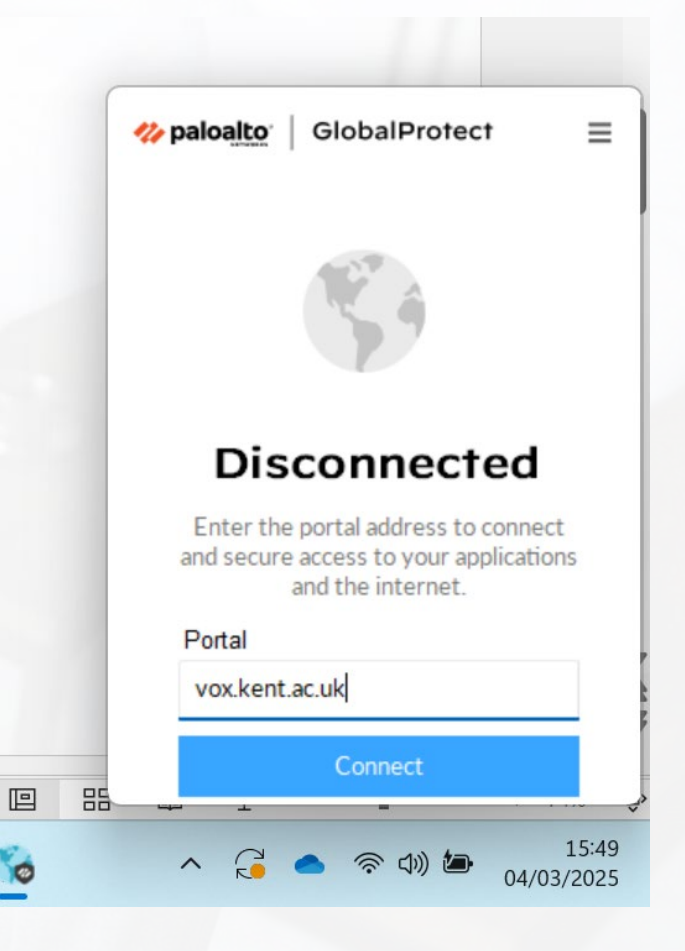

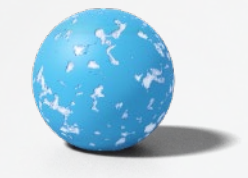

Select from the products available

### Placing an order

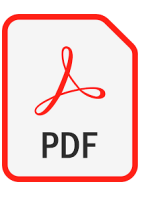

### PDF files only

For assistance in creating a PDF go to Page 17

| P Files     | Drag & dron file here | <br>Estima<br>£0                          | ted cost |
|-------------|-----------------------|-------------------------------------------|----------|
| Attach file | orab a glob menere    | <br>Print Costs<br>A4 Colour, Basic 80gsm | £0.0     |
| Details     |                       | Subtotal<br>0 copies @ £0 each            | £0.0     |
| itle        |                       | Finishing<br>Card, Any Colour             | £0.0     |
|             |                       | Dispatch Costs<br>£0 per address          | £0.0     |
| ages        |                       | Total                                     | £0.0     |

| inish Size and Print | A4 Colour   | > | Estimated cost<br>£0.00               |       |
|----------------------|-------------|---|---------------------------------------|-------|
| Cover                | Card        | > | Print Costs<br>A4 Colour, Basic 80gsm | £0.00 |
| nside Cover          | Printed     | > | Subtotal<br>0 copies @ £0 each        | £0.00 |
| Cover Colour         | Any Colour  | > | Finishing<br>Card, Any Colour         | £0.00 |
| nner Pages           | Basic 80gsm | > | Dispatch Costs<br>£0 per address      | £0.00 |
| olded and Stapled    | Yes         | ð | Total                                 | £0.00 |
| inishing             | Yes         | ð |                                       |       |
| Double sided         | Yes         | ð |                                       |       |

### 1. Select your print options

2. Enter your finishing Options *(if needed)* 

- 1. Enter the delivery date
- 2. Select the address
- 3. Type in your Department / Room location
- 4. Add any additional instructions *(if needed)*

- 1. Drag and drop your PDF print file
- 2. Give it a title
- 3. Enter the quantity you require

| Delivery option Please select the delivery address                                                                                                    |   | Due dat      | e  |     |        |     |    |               |
|----------------------------------------------------------------------------------------------------|---|--------------|----|-----|--------|-----|----|---------------|
| If you would like this order sent directly to Student's or Staff Member's please up-<br>load an Excel or CSV file which includes student's name and addresses |   | $\leftarrow$ |    | Aug | gust 2 | 024 |    | $\rightarrow$ |
| Department                                                                                                    |   | Su           | Mo | Tu  | We     | Th  | Fr | Sa            |
|                                                                                                    |   | 28           | 29 |     | 31     | 1   | 2  | 3             |
|                                                                                                    |   | 4            | 5  | 6   | 7      | 8   | 9  |               |
|                                                                                                    |   | 11           | 12 | 13  | 14     | 15  | 16 | 17            |
| Due date Please select >                                                                                                    |   | 18           | 19 | 20  | 21     | 22  | 23 | 24            |
|                                                                                                    |   | 25           | 26 | 27  | 28     | 29  | 30 | 31            |
| Additional instructions                                                                                                    |   |              |    |     |        |     |    |               |
|                                                                                                    |   | _            | _  | _   | _      | _   | _  |               |
|                                                                                                    |   |              |    |     |        |     |    |               |
|                                                                                                    | - |              |    |     |        |     |    |               |
|                                                                                                    |   |              |    |     |        |     |    |               |

Step by step Example , most products will follow similar steps to these.

#### **Step 1: select your product**

Select the product you need and start order

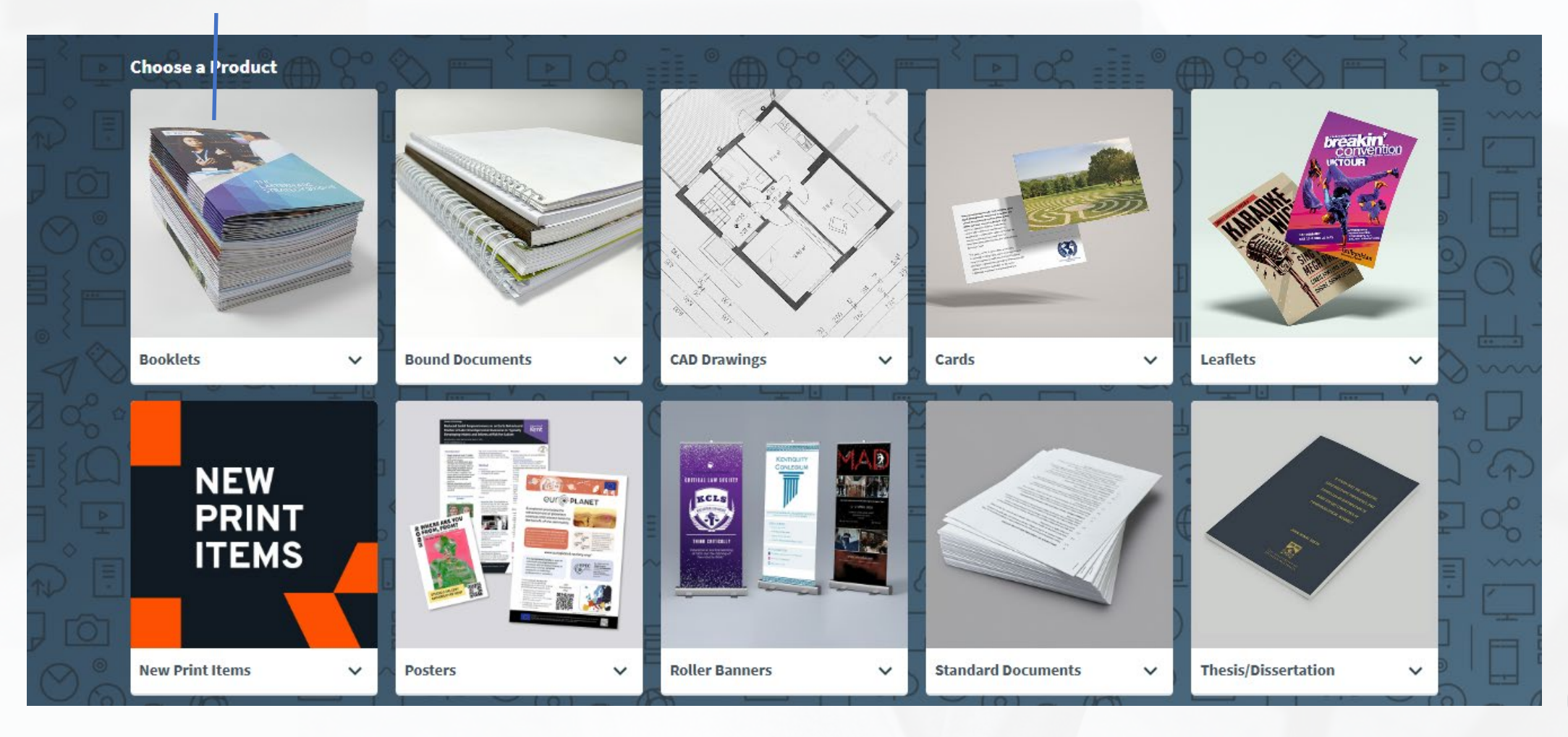

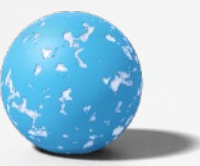

#### Step 2: Attach your <u>PDF</u> file

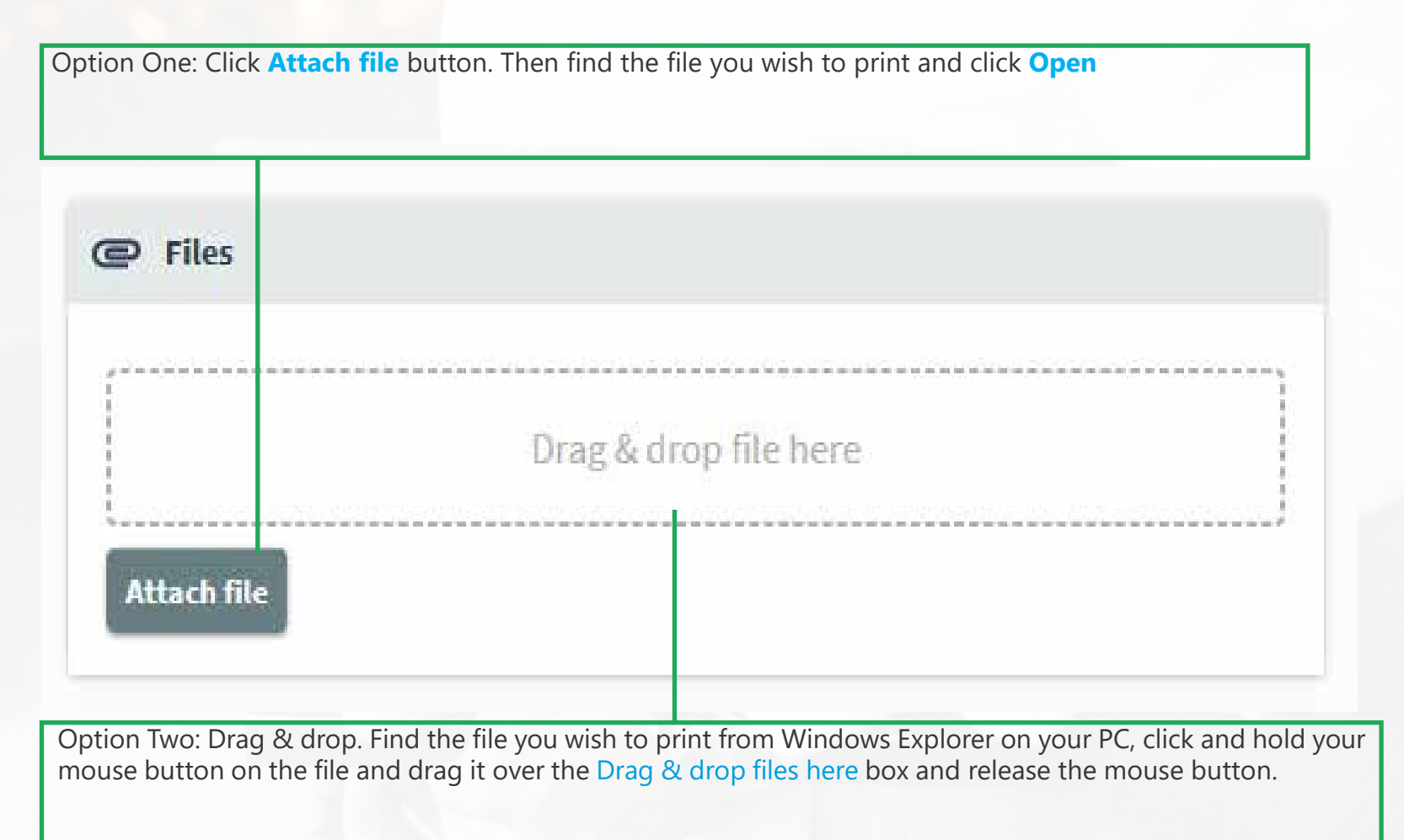

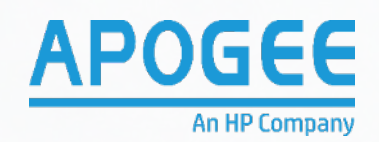

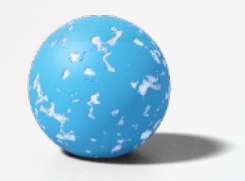

Type the Title of the order here

| tle                            |   |       |
|--------------------------------|---|-------|
| ages                           |   | L 🐔 O |
| A4 Pasic Folder - Tomplate pdf | 1 | 0     |

PLEASE NOTE: MICROSOFT OFFICE DOCUMENTS CAN NOT BE CALCULATED. PLEASE SAVE YOUR WORK AS A PDF AND RESUBMIT.

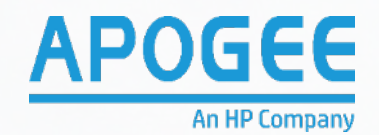

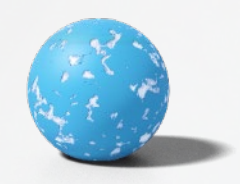

#### **Step 4: Job ticket**

The image on the right is the job ticket for Booklets and other products, depending on your selection in step one. Each option (1 through 7) represents a component of the booklet or product. You can change each component by clicking on the option in the green box and selecting a new component from the drop-down box that appears

- 1. **Quantity** type how many copies of the product you need. For example '500'
- 2. Finish Size and Print This refers to the size of the booklet when it's closed and whether it's printed in colour or black & white. For an A4 colour booklet choose .A4 Colour'. or for an A5 size booklet printed only in Black & White choose 'A5 Black'
- **3. Cover** Choose if you would like the cover of the booklet to be printed on Card or Paper.
- 4. Inside Cover Choose whether you want to print on the inside of the cover or leave it blank.
- 5. **Cover Colour** Choose the colour of the paper or card you for the cover of the booklet

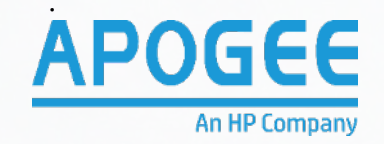

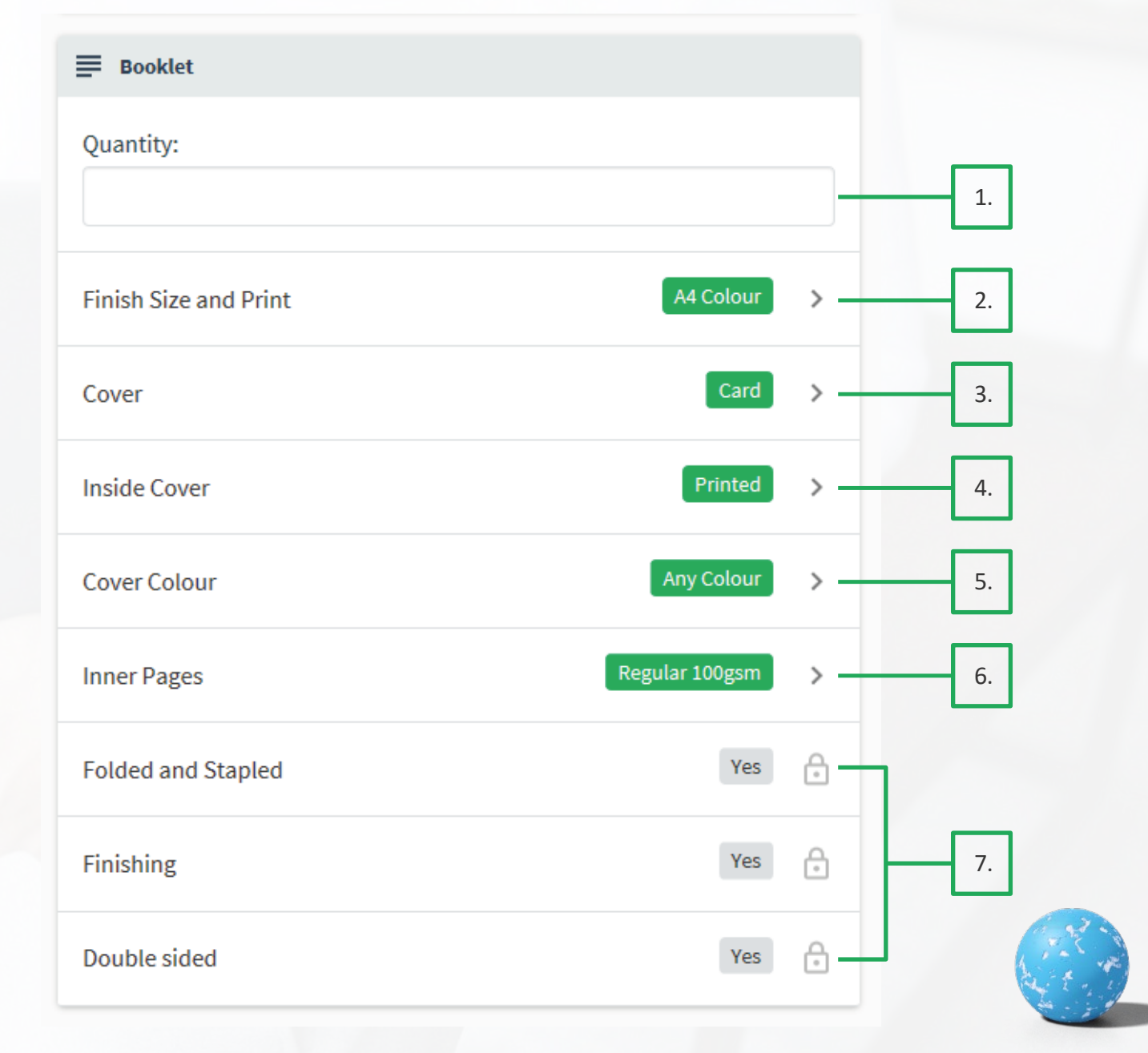

#### **Step 5: Accounting & Delivery Options**

Each job will be charged to your personal account and each order will be delivered through university of Kent internal printroom

| S Accounting |                                           |
|--------------|-------------------------------------------|
| Charge to    | Select account >                          |
|              | le la la la la la la la la la la la la la |

| Select which site you require your prints to be delivered. | Ъ             |   |
|------------------------------------------------------------|---------------|---|
|                                                            |               |   |
| Delivery & Instructions                                    |               |   |
| Delivery option                                            | Internal Mail | > |
| NO CHARGE - size/weight restrictions, allow 1-2 days       |               |   |
| Address                                                    |               |   |
|                                                            |               |   |
|                                                            |               |   |
|                                                            |               |   |
| Due date                                                   | Please select | > |
| Additional instructions                                    |               |   |
|                                                            |               |   |
|                                                            |               |   |
|                                                            |               |   |

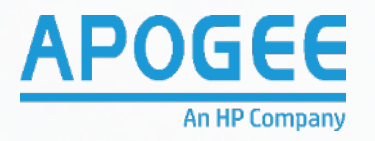

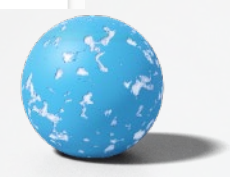

#### **Step 6: Check the price of the order**

On the right-hand side of the job ticket is the Estimated Cost display. This will update the cost of the job with each change you make on the job ticket.

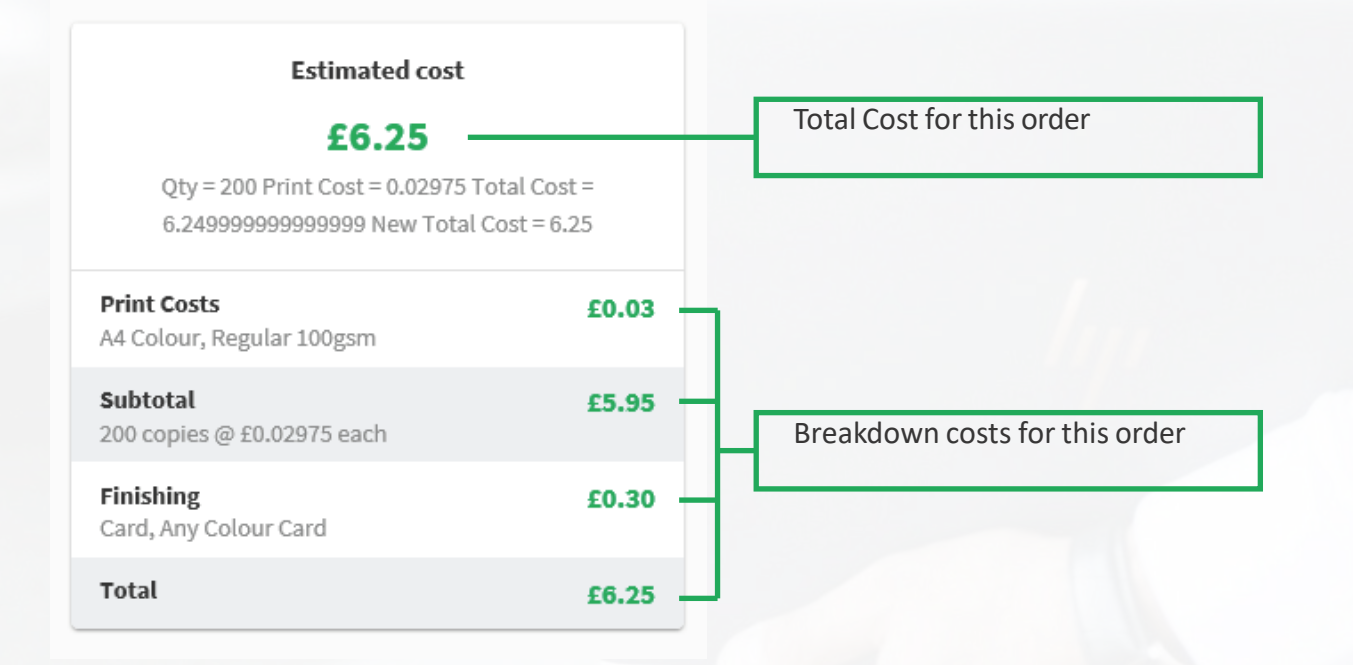

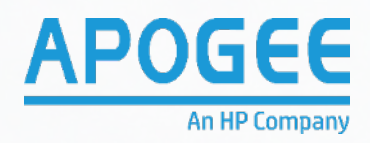

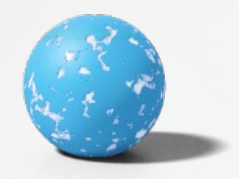

#### **Step 7: Submit the order**

Once you have checked over the job ticket and are happy with the price, you can press the 'Submit' button in the green box at the bottom right of the job ticket. The order will then be sent to the print room, ready for printing. If you want to cancel the order, press the 'Cancel' button. This will delete any changes to the ticket, and no charge will be made.

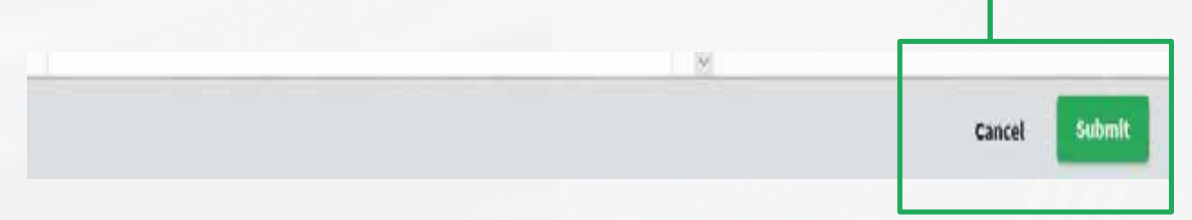

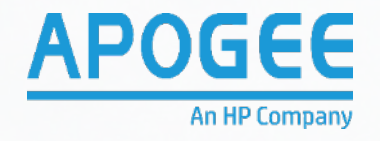

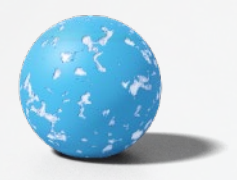

#### **Binding Styles**

•Perfect Bound - No staples and a card cover that wraps around the entire book.

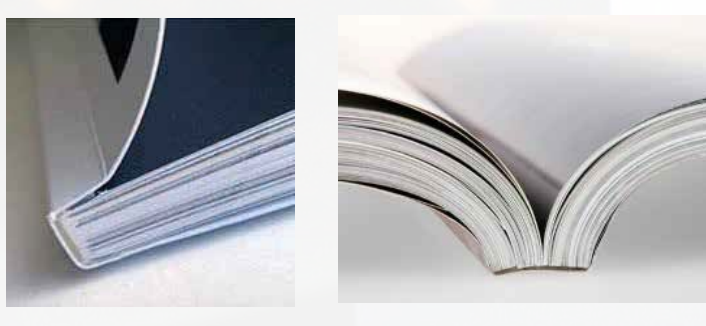

•**Coil** - Plastic Coil that is sealed on both ends and has the ability to open flat and fold back around itself.

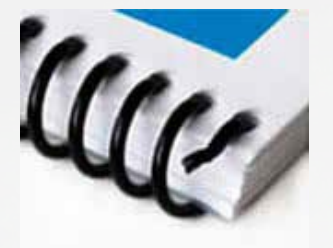

• **Fastback** - A thermal bind that glues a black linen strip around the spine of the book. Choose from card, paper and clear plastic covers.

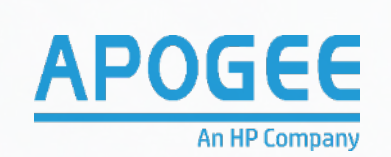

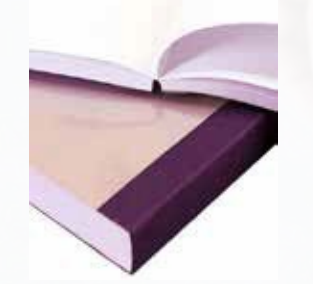

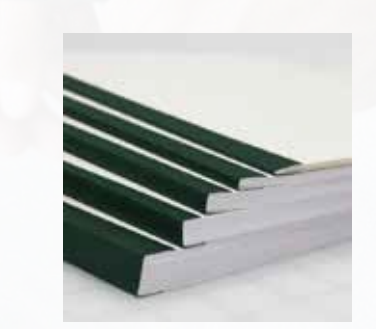

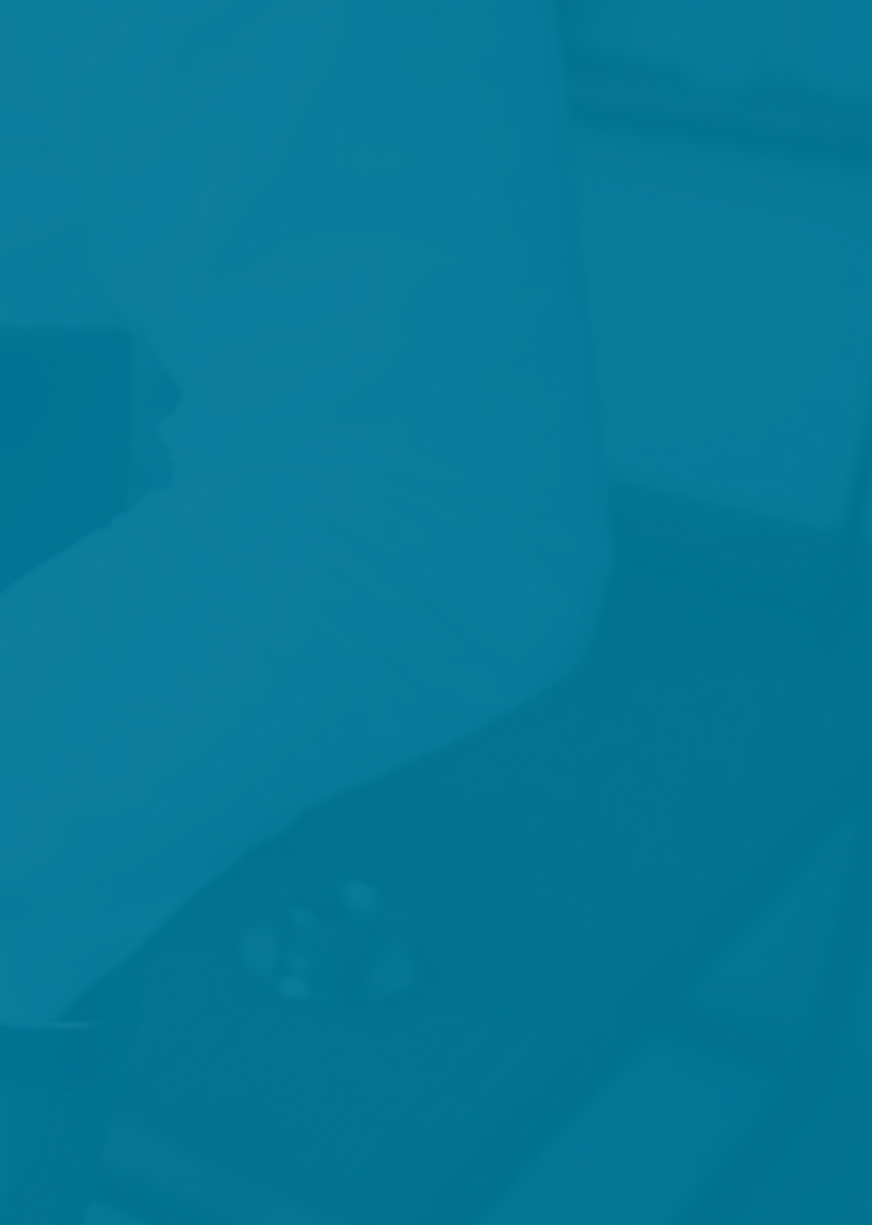

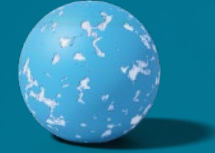

**Binding Styles** 

•Book Bound - Hard back book with textured covers.

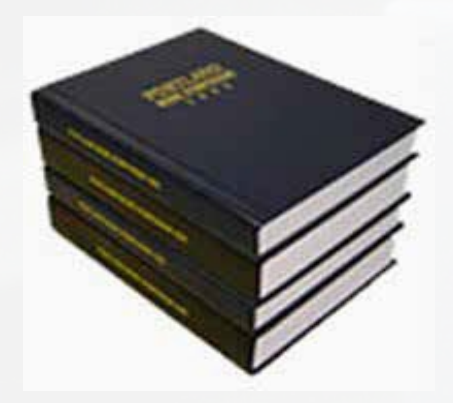

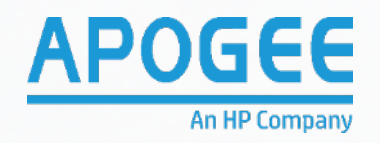

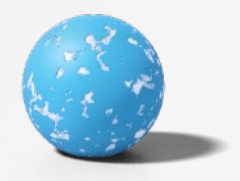

#### Folding styles for leaflets

**Half Fold:** Like a greeting card. Folded in one place down the center of the print.

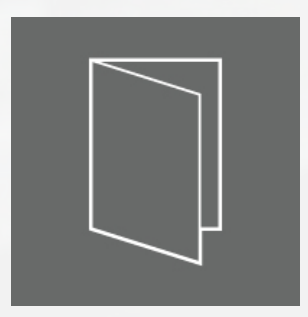

**Z Fold**: Folded in two positions, creating three equal parts that fold in opposite directions, forming a Z shape.

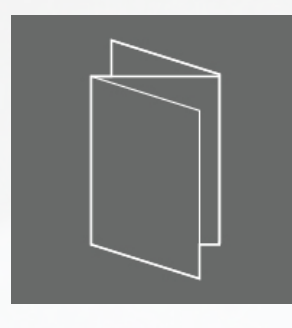

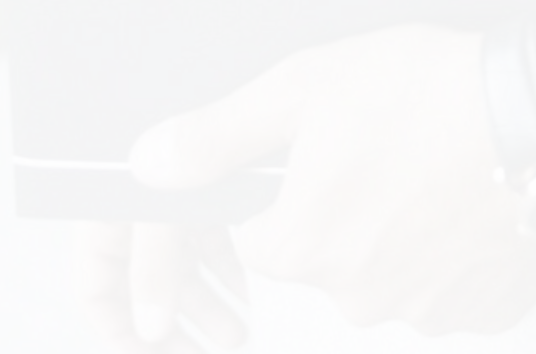

**Tri Fold**: Folded in two positions, creating three equal parts that fold inwards on each other.

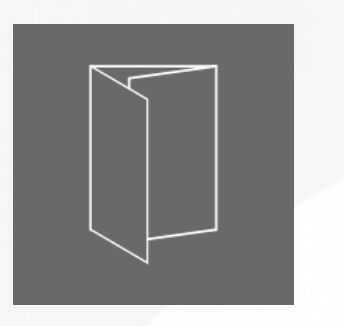

**Gate Fold**: Folded in two positions, creating one larger part and two smaller parts that fold in towards the center.

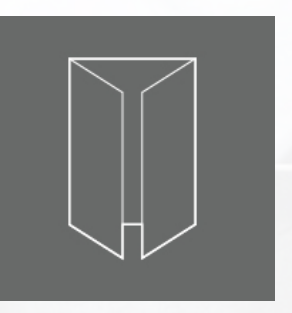

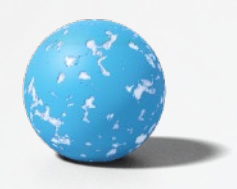

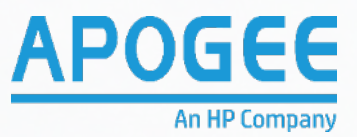

## Notifications / Communication

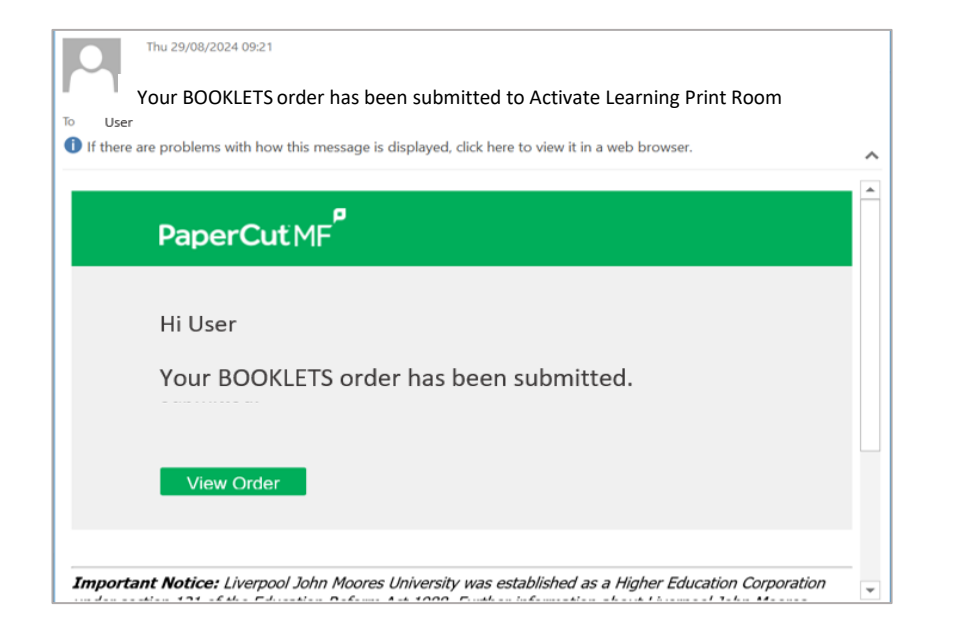

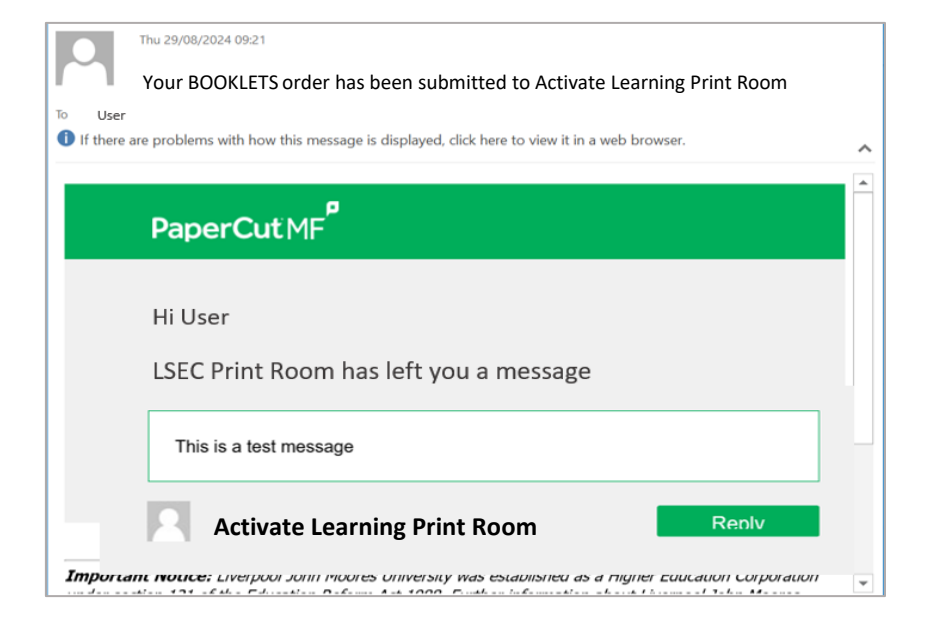

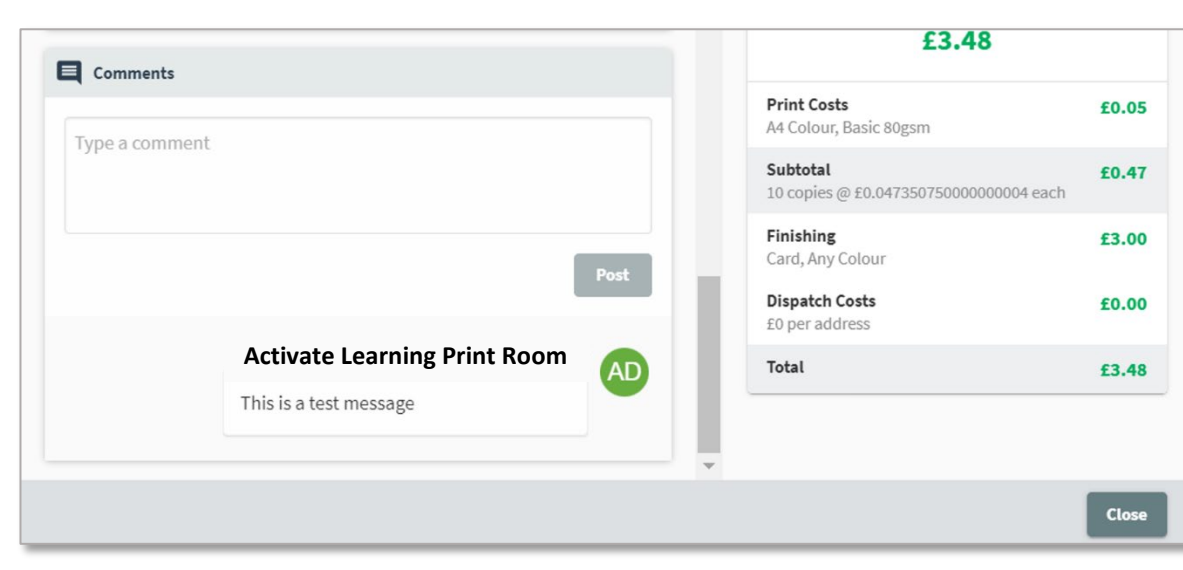

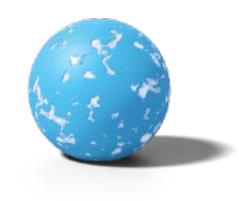

### Creating a PDF

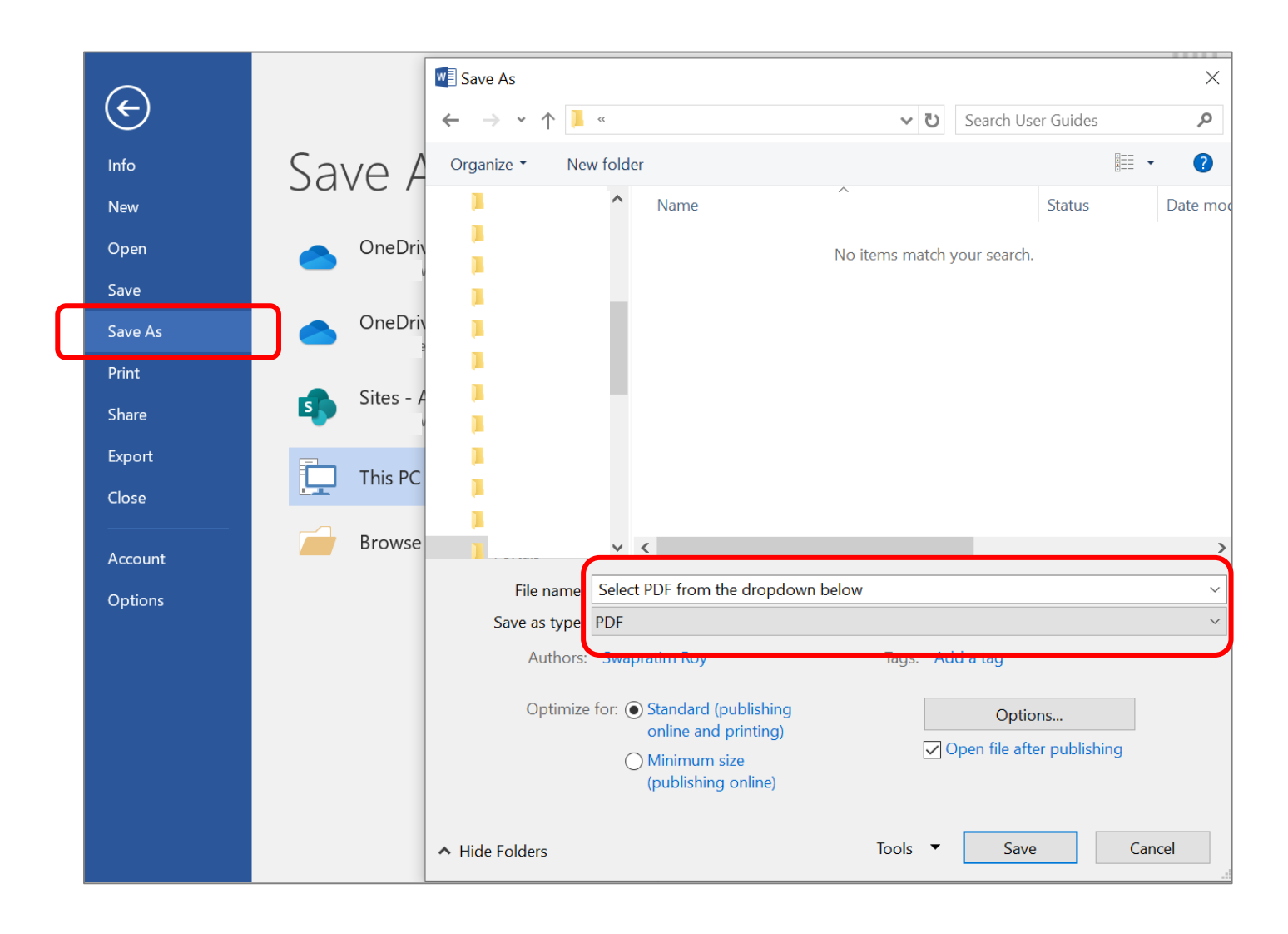

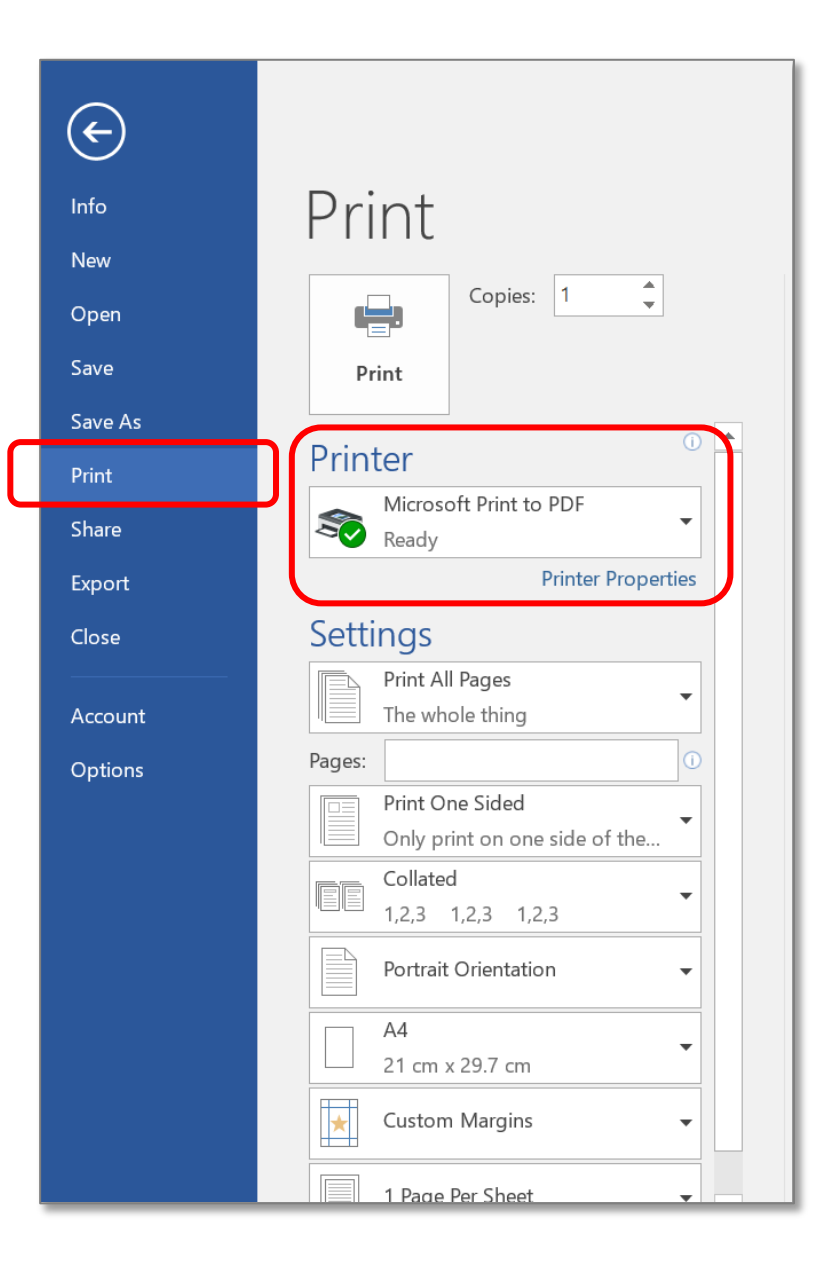

#### **Paying for printing**

#### **Buy print credits online**

Most students (undergraduates, taught postgraduates and research postgraduates without a Staff IT Account), need to buy print credits to pay for printing and photocopying. Scanning is free.

**Postgraduate researchers with a Staff IT Account** can use it to print so printing costs go to your division; ask your supervisor if they can offer you print credits.

to add credit to your account <a href="mailto:epay.kent.ac.uk/printcredits/">epay.kent.ac.uk/printcredits/</a>

Or buy print credits on campus: pay by credit/debit card or KentOne card at the Templeman Library Welcome Desk
<u>Check your balance</u> - <u>if off campus use the VPN first</u>
Unused credits can't be refunded

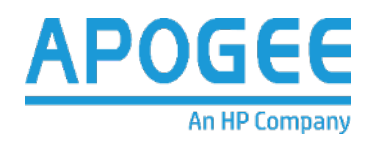

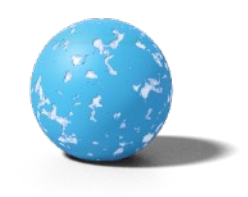

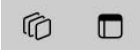

 $\rightarrow$ 

С

#### 

University of Kent

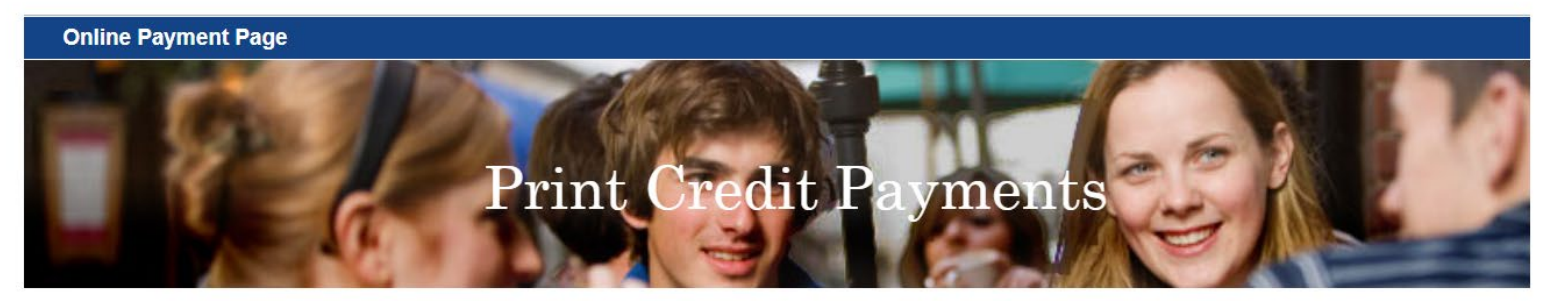

For more information about buying print credit please visit printing

| Account Details                            |   |          |   |
|--------------------------------------------|---|----------|---|
| Please enter your Kent IT account username | · |          |   |
| Username *                                 |   |          | ? |
| Last Name *                                |   |          |   |
|                                            |   | <br>     |   |
|                                            |   | Continue |   |

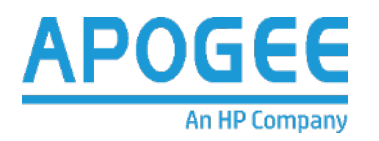

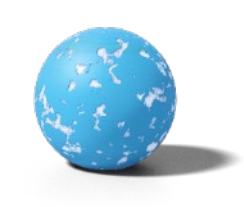

Ð

Q A ☆) & | ☆ …